# 國家發展委員會檔案管理局

# 107年度電子檔案保存管理機制

## 委託服務案

### 電子文書檔案新知

## 電子檔案修復軟體簡介

# 以 EaseUS Data Recovery 為例

# (V 1.0)

## 中華民國 107 年 9 月

107 年度電子檔案保存管理機制委託服務案-電子文書檔案新知 - EaseUS Data Recovery

# 版本紀錄

| 版序   | 實施日期    | 修改內容 |
|------|---------|------|
| v1.0 | 1070930 | 初版   |
|      |         |      |
|      |         |      |
|      |         |      |

107 年度電子檔案保存管理機制委託服務案-電子文書檔案新知 - EaseUS Data Recovery

# 目錄

| 壹 | • | 前言                      | - 1  | . – |
|---|---|-------------------------|------|-----|
| 貳 | • | EASEUS DATA RECOVERY 介紹 | - 1  | . – |
| 參 | • | 結論                      | - 27 | 7 — |

### 壹、前言

儲存媒體因誤刪檔案或遭遇物理損壞而導致檔案遺失或無法開啟,可透過救援軟體來修復,以下介紹免費檔案修復軟體工具,雖有修復容量的限制,仍可做為檔案救援之參考。

### 貳、 EaseUS Data Recovery 介紹

EaseUS Data Recovery 是一款簡易的救援軟體,在操作上能迅速 上手,快速尋找遺失或誤刪之檔案,可以復原圖片檔、聲音檔、文件 檔、視訊檔或是壓縮檔等檔案格式。

#### 一、軟體資訊

(一) 軟體名稱: EaseUS Data Recovery

(二) 軟體版本: 12.0.0

(三)支援系統: Windows 10/8.1/8/7/Vista/XP

#### mac OS X 10.12~10.6

- (四) 軟體性質:免費軟體
- (五)支援語系:中文及英語等多種語系
- (六)官方網站:https://www.easeus.com/

### 二、安裝步驟

(一) https://tw.easeus.com/download/data-recovery-software.html,依作業系統選擇版本下載。

|                                          | ± 下載中/                                               | 心   🕀 台灣(繁體中文)      | ● 線上諮詢   ≁ 支援                     | Search Q                 |
|------------------------------------------|------------------------------------------------------|---------------------|-----------------------------------|--------------------------|
| EaseUS<br>Make your life easy!           | 線上商店 資料救援                                            | 磁碟分區管理。             | 備份&還原 工具                          | 軟體 合作夥伴 -                |
| 下載資料救援軟體                                 |                                                      | 6                   | ♥ 100%安全無病毒                       | 2 安全安装                   |
|                                          | 磁碟分區管理                                               | 備份軟體                | <b>三</b><br>實用程序                  | Free<br>免費軟體             |
| 熱門軟體下載                                   |                                                      |                     |                                   |                          |
| Data Recovery Wizard Free                | EaseUS MobiSa                                        | ver Free            | MobiSaver for /                   | Android Free             |
| 業界唯一免費的資料 祝惹軟體,絕對符合你的需求」易我科技資料教援(了解更多 ») | 全球首款免費!資料救援載<br>iPhone , iPad和iPod tou<br>市( 了解更多 ») | 沈體,專提供給<br>ch使用,現正上 | 從Android手機裡完整的物片,影片,文件檔案,音頻<br>※〉 | ☞復簡訊,聯絡人,照<br>◎等資料。(了解更多 |
| 下載                                       | 下載                                                   | 3                   | 下載                                | 3                        |
| 下載                                       |                                                      |                     |                                   |                          |
|                                          |                                                      |                     |                                   |                          |

圖1 EaseUS Data Recovery 官方網站下載頁面

(二)下載完成後,執行「drw\_free.exe」。

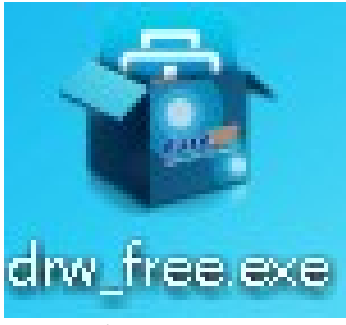

圖2 執行 drw\_free.exe

| 選取安裝 | 語言           |
|------|--------------|
| 1    | 選取安裝時要使用的語言: |
|      | 繁體中文    ▼    |
|      | 確定 取消        |
|      | 圖3 安裝書面(一)   |

(三)選擇安裝語言後,點選「確定」。

#### (四) EaseUS Data Recovery 安裝嚮導,點選「下一步」。

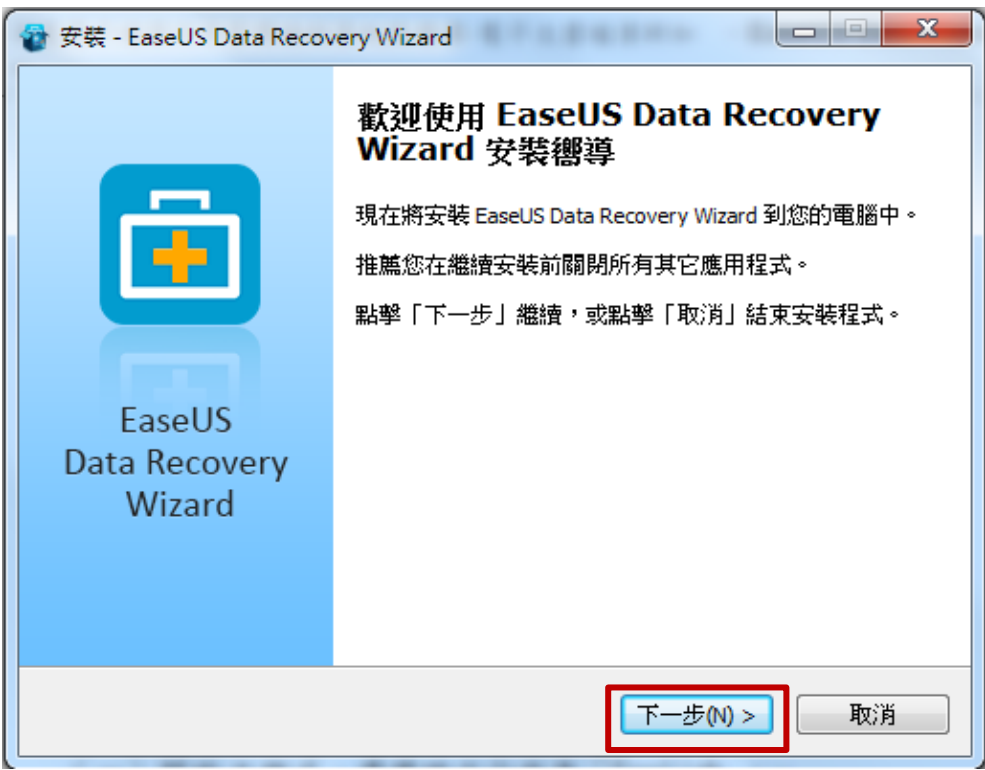

圖4 安裝畫面(二)

(五)安裝許可協議,閱讀同意後,點選「接受」。

| 🍘 安裝 - EaseUS Data Recovery Wizard                                                                    |   |
|----------------------------------------------------------------------------------------------------|---|
| 許可協議<br>繼續安裝前請閱讀下列重要訊息。                                                                               | ] |
| 請仔細閱讀下列許可協議。您在繼續安裝前必須同意這些協議條款。<br>—————————————————————                                               |   |
| Ⅰ     ▲       易我科技軟體使用者授權合約     ■                                                                     |   |
| EaseUS Data Recovery Wizard                                                                           |   |
| 重要提示: 在你使用"EaseUS Data Recovery Wizard"之前請仔細閱讀<br>《EaseUS Data Recovery Wizard使用者授權合約》(以下簡稱《協<br>議》)。 |   |
| 請務必仔細閱讀和理解該《協議》中規定的所有權利和限制。您需要<br>仔細閱讀並決定接受或不接受本《協議》的條款。除非或者百至您接 💌                                    |   |
| <上一步(B) 接受 取消                                                                                         |   |
| 圖5 安裝書面(三)                                                                                            |   |

### (六) 確認安裝路徑,點選「**確認**」。

| 🌚 安裝 - EaseUS Data Recovery Wizard                                     |       |
|------------------------------------------------------------------------|-------|
| <b>選取目標位置</b><br>您想將 EaseUS Data Recovery Wizard 安裝在什麼地方?              |       |
| 安裝程式將安裝 EaseUS Data Recovery Wizard 到下列檔案列點擊「確認」繼續。如果您想選取其它檔案夾,點擊「瀏覽」。 | 夜中。   |
| C:\Program Files\EaseUS\EaseUS Data Recovery Wizard                    | 瀏覽(R) |
| 為了避免造成資料進一步的破壞,請不要將程式安<br>失的磁片上。                                       | 装到資料丟 |
| 至少需要有 92.8 MB 的可用磁碟空間。                                                 |       |
| <上一步(B) 確認                                                             | 取消    |

圖6 安裝畫面(四)

(七)選擇附加工作,勾選建立桌面捷徑後點選「安裝」。

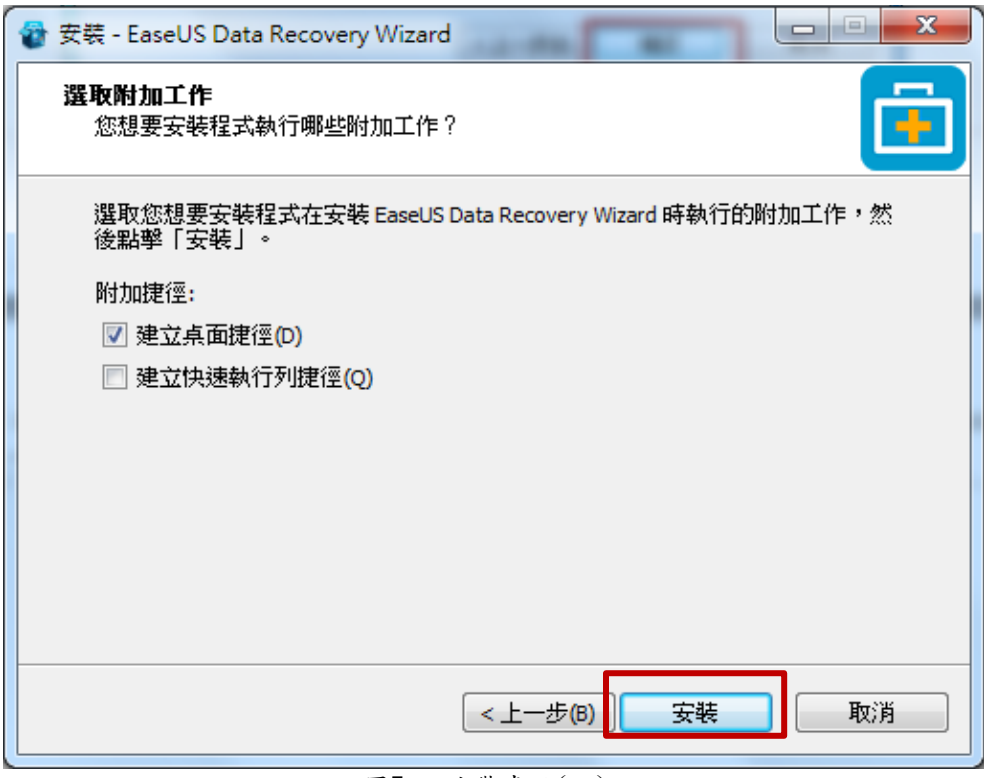

圖7 安裝畫面(五)

(八)正在安裝畫面。

| 🍲 安裝 - EaseUS Data Recovery Wizard                                          | x  |
|-----------------------------------------------------------------------------|----|
| <b>正在安裝</b><br>安裝程式正在安裝 EaseUS Data Recovery Wizard 到您的電腦中,諸等待。             |    |
| 正在解壓縮檔案<br>C:\Program Files\EaseUS\EaseUS Data Recovery Wizard\ROBOEX32.DLL |    |
|                                                                             |    |
|                                                                             |    |
|                                                                             |    |
| B                                                                           | 刘肖 |
|                                                                             |    |

#### 圖8 安裝畫面(六)

(九)安裝成功畫面。

| 會 安裝 - EaseUS Data Recovery Wizard       |   |
|------------------------------------------|---|
| 安裝成功                                     |   |
| EaseUS Data Recovery Wizard已經成功安裝在您的電腦上。 |   |
| 運行EaseUS Data Recovery Wizard            |   |
| □加入用戶體驗改善計畫                              |   |
| 完成                                       | ] |

- 6 -

#### 三、操作示範一 (隨身碟使用一般刪除方式及復原)

(一)將五種不同檔案格式(DOCX、PDF、JPEG、MP3及MP4)存放於 隨身碟(EXFAT檔案系統)並將其刪除。

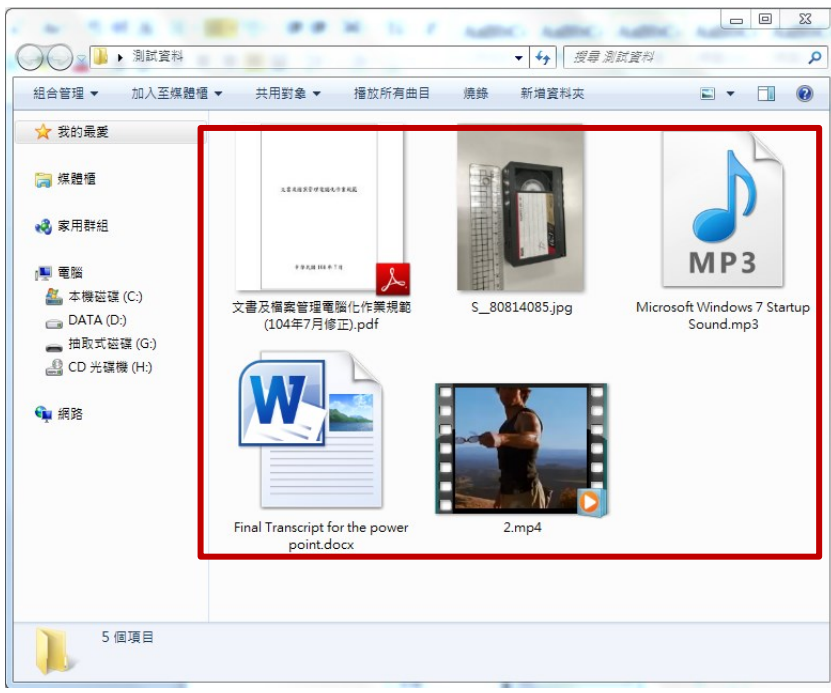

圖10 準備測試用檔案

(二)將隨身碟檔案全選,點滑鼠右鍵刪除。

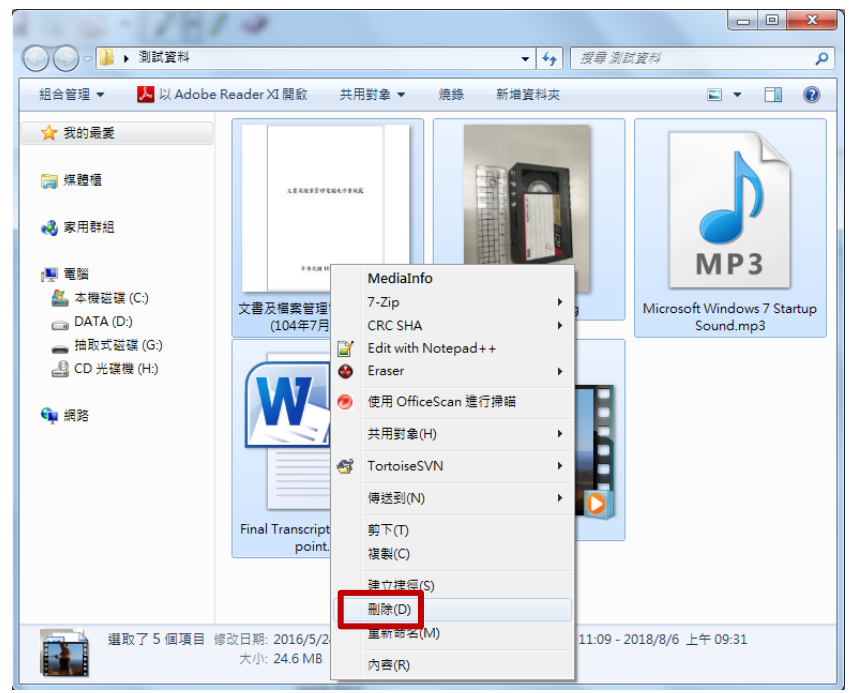

圖11 滑鼠右鍵選擇檔案刪除畫面

(三) 檔案刪除畫面。

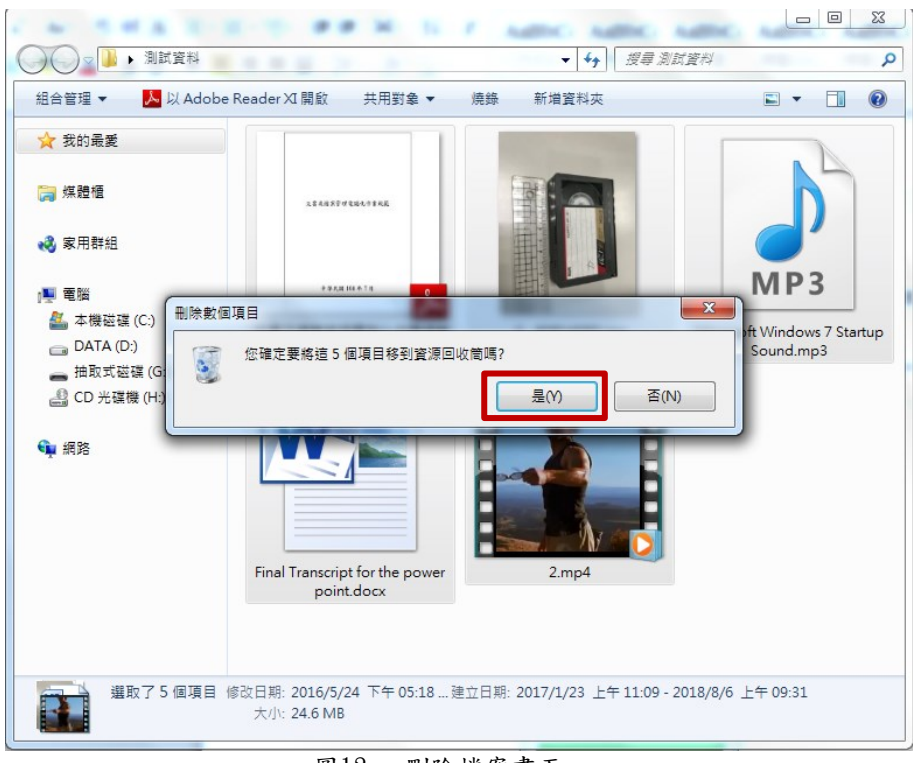

- 圖12 刪除檔案畫面
- (四) 開啟「EaseUS Data Recovery Wizard」程式,選擇「指定 一個位置」,點選「瀏覽」。

| EaseUS Data Recovery Wizard Free  | 오 ≪ 된 ⑦ ▼ _ □ ×                       |
|-----------------------------------|---------------------------------------|
|                                   | 您可以免費恢復500 MB:還剩500 MB。要恢復更多,請 ↑ 立町升級 |
| 選擇丟失位置然後開始查找數據 C                  |                                       |
| 硬碟 (2)                            |                                       |
| 本地磁片(C:)<br>151.94 GB / 248.04 GB | DATA (D:)<br>173 93 GB / 217.62 GB    |
| 外置設備 (1)                          |                                       |
| 本地磁 H (G.)<br>▼ 7.52 GB / 7.52 GB |                                       |
| >指定─個位置 □ □ □                     | 流覽                                    |
|                                   | Q 掃描                                  |

圖13 指定位置畫面

(五)指定隨身碟路徑後,點選「確定」。

| EaseUS Data Recovery Wizard Free | <mark>♀</mark> ≪ ∄ ⑦ ▾ _ □ ×          |
|----------------------------------|---------------------------------------|
| 選擇丟失位置然後開始查找數據 C<br>研碟 (2)       | 您可以免費恢復500 MB:還剩500 MB。要恢復更多,請 ↑ 立即升段 |
|                                  | DATA(D)                               |
|                                  |                                       |

圖14 選擇檔案路徑畫面

(六) 點選「掃描」。

| 💼 EaseUS Data R | covery Wizard Free                 | <mark>ନ</mark> ᢞ ဉି 🕐 🖃 🗕 🗆 🗙         |
|-----------------|------------------------------------|---------------------------------------|
|                 |                                    | 您可以免費恢復500 MB:還剩500 MB。要恢復更多,請 ↑ 立町升級 |
| 選擇丟失位置          | 然後開始查找數據 C                         |                                       |
| 硬碟 (2)          |                                    |                                       |
|                 | 本地磁片 (C:)<br>151.94 GB / 248.04 GB | DATA(D.)<br>173.93 GB / 217.62 GB     |
| 外署設備            | (1)                                |                                       |
| 211 直 叹 195     | (1) 本版政氏(C)                        |                                       |
| *               | 7.52 GB / 7.52 GB                  |                                       |
| ~ 指定一個          | 位置                                 |                                       |
|                 | G/I                                | 流覽                                    |
|                 |                                    |                                       |
|                 |                                    |                                       |
|                 | [                                  | の 掲載                                  |

圖15 掃描開始畫面

107 年度電子檔案保存管理機制委託服務案-電子文書檔案新知 - EaseUS Data Recovery

(七)於「現有分區(EXFAT)」找到原先刪除的五種格式檔案,全部 勾選後,點擊「恢復」。

| EaseUS Data Recovery Wizard Free                                       |                                    |          | ٩                    | ≪ € ? .           | l _ 🗆 ×        |
|------------------------------------------------------------------------|------------------------------------|----------|----------------------|-------------------|----------------|
| <ul> <li>⊘ 快速掃描完成 找到:0個檔</li> <li>⊘ 深度掃描完成 找到:11個檔 (49.35 )</li> </ul> | MB)                                |          |                      |                   | ↑ 立即升級         |
| □ □ 町有檔案類型 □ 圖像 ~ □ 音                                                  | 頬、骨文檔、層視頻、⊠郵件、目                    | □其他 ~    |                      | Q                 | 搜索             |
| 深度掃描結果                                                                 | ✔ 名稱                               | 大小 🔻     | 日期                   | 類型                | 路徑             |
|                                                                        | ✓ 🔊 2.mp4                          | 2.93 MB  | 2018/4/9 下午 07:35:10 | MP4 視訊            | G:\2.mp4       |
| > 17 x 19 2 X 18 (caper)(1)                                            | ✓ 🗐 Final Transcript for the power | 8.86 KB  | 2016/5/25 上午 01:18   | Microsoft Word 文件 | G:\Final Trans |
| > S E S S S S S S S S S S S S S S S S S                                | ✓ 🔊 Microsoft Windows 7 Startup    | 9.21 KB  | 2017/1/23 下午 07:09   | MP3格式聲音           | G:\Microsoft   |
|                                                                        | ✓ 🔄 S80814085.jpg                  | 34.81 KB | 2018/7/26 上午 12:35   | JPG檔案             | G:\S80814      |
|                                                                        | ✓型文書及檔案管理電腦化作                      | .39 MB   | 2017/9/26 下午 06:53   | Adobe Acrobat Doc | G:\文書及檔        |
|                                                                        |                                    |          |                      |                   |                |
|                                                                        |                                    |          |                      |                   |                |
|                                                                        |                                    |          |                      |                   |                |
|                                                                        |                                    |          |                      |                   |                |
|                                                                        |                                    |          |                      |                   |                |
|                                                                        |                                    |          |                      |                   |                |
|                                                                        |                                    |          |                      |                   |                |
|                                                                        |                                    |          |                      |                   |                |
|                                                                        |                                    |          |                      |                   |                |
|                                                                        |                                    |          |                      |                   | ◎ :: = !=      |
| ← 返回                                                                   |                                    |          | 您選择                  | 록了5個檔(24.64 MB)   | 恢復 🧨           |

圖16 檔案復原顯示畫面

(八)指定檔案修復儲存位置後,點擊「確定」。

| EaseUS Data Recovery Wiza                                                                                                    | ard Free                                |                      | ₽ % € 0         | • _ • ×               |
|----------------------------------------------------------------------------------------------------|-----------------------------------------|----------------------|-----------------|-----------------------|
| <ul> <li>⊘ 快速掃描完成 找到:0個檔</li> <li>※度掃描完成 找到:11個</li> </ul>                                                                                                    | 着<br>描 (49.35 MB)                       |                      |                 | ↑ 立即升級                |
| □所有檔案類型 □圖像                                                                                                    | > ♫音頻 > ≧文檔 > ⊵視頻 > ☑郵件 、               | ~□其他 ~               |                 | Ω 搜索                  |
| 深度掃描結果                                                                                                    | ✔名稱                                     | 大小 🔻 日期              | 類型              | 路徑                    |
| <ul><li>(G:)(11)</li></ul>                                                                                                    | ✓ 10 2.mp4                              | 22.93 MB 2018/4/9 下午 | 07:35:10 MP4 視訊 | G:\2.mp4              |
| <ul> <li>✓ 当 現有分區(EXFAT)()</li> <li>&gt; </li> <li>&gt; </li> <li></li></ul> | 瀏覽資料夾                                   | wards press 24       | }               | て件 G:\Final Trans     |
| > 🤮 更多丟失檔(Raw)(:                                                                                                    | 請不要把檔案修復到資料丟失的分區。                       |                      |                 | G:\Microsoft          |
|                                                                                                    |                                         |                      |                 | G:\S_80814            |
|                                                                                                    |                                         |                      | Î le            | oc G:\文書及檔            |
|                                                                                                    | ▶ 🜏 家用群組                                |                      |                 |                       |
|                                                                                                    | ⊳ 🧟 naanb                               |                      |                 |                       |
|                                                                                                    | ▶ • • · · · · · · · · · · · · · · · · · |                      | -               |                       |
|                                                                                                    | 資料來(P)· 桌面                              |                      |                 |                       |
|                                                                                                    | 建立新资料本的                                 |                      | 確定 取消           |                       |
| l                                                                                                    | ELSIATION                               |                      |                 |                       |
|                                                                                                    | Search                                  | 2 🕑 🗲 🛛              |                 |                       |
|                                                                                                    |                                         |                      |                 |                       |
|                                                                                                    |                                         |                      |                 |                       |
|                                                                                                    |                                         |                      |                 | ◎ :: ≡ ⊫              |
| 4                                                                                                    | •                                       |                      |                 |                       |
| ← 返回                                                                                                    |                                         |                      | 您選擇了5個檔(24.64!  | MB) 恢復 C <sup>4</sup> |

圖17 指定檔案恢復路徑畫面

(九)分別開啟復原檔案,檔案皆可正常開啟及編輯。

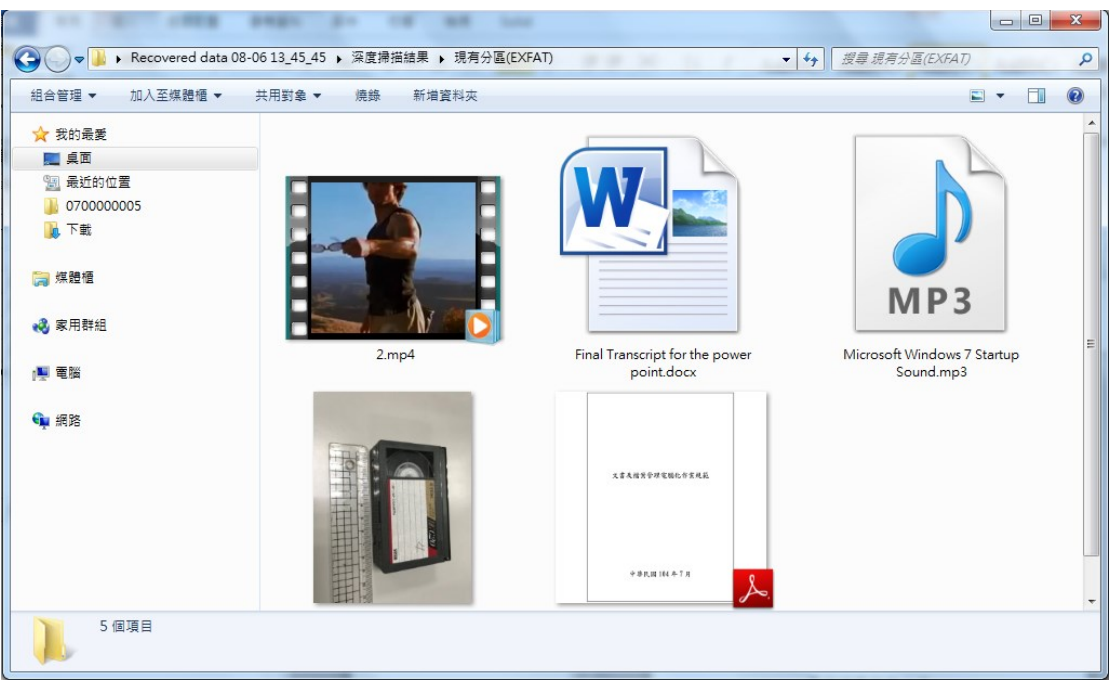

#### 圖18 檢視復原檔案

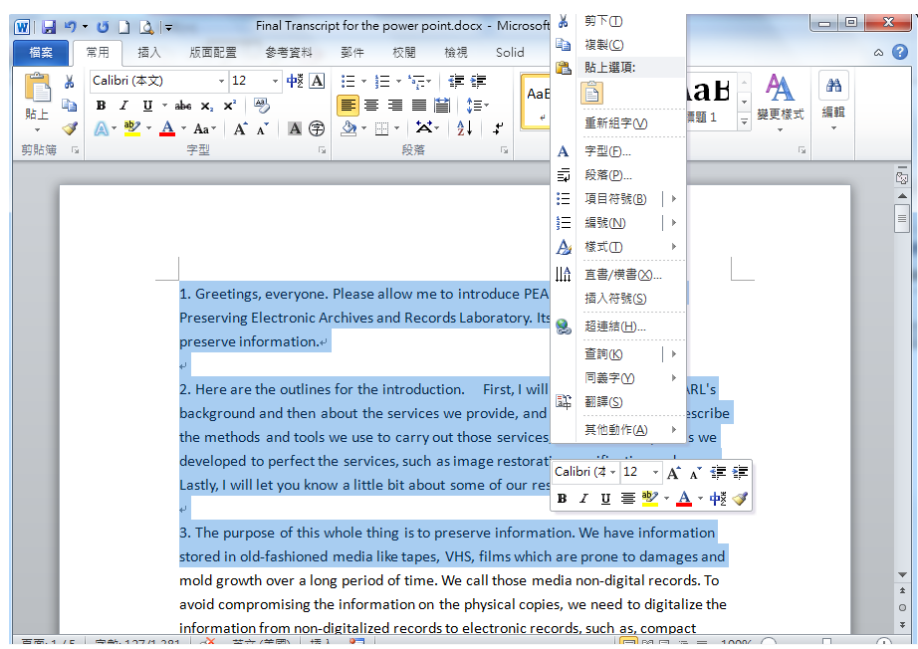

#### 圖19 開啟復原檔案(1)

107 年度電子檔案保存管理機制委託服務案-電子文書檔案新知 - EaseUS Data Recovery

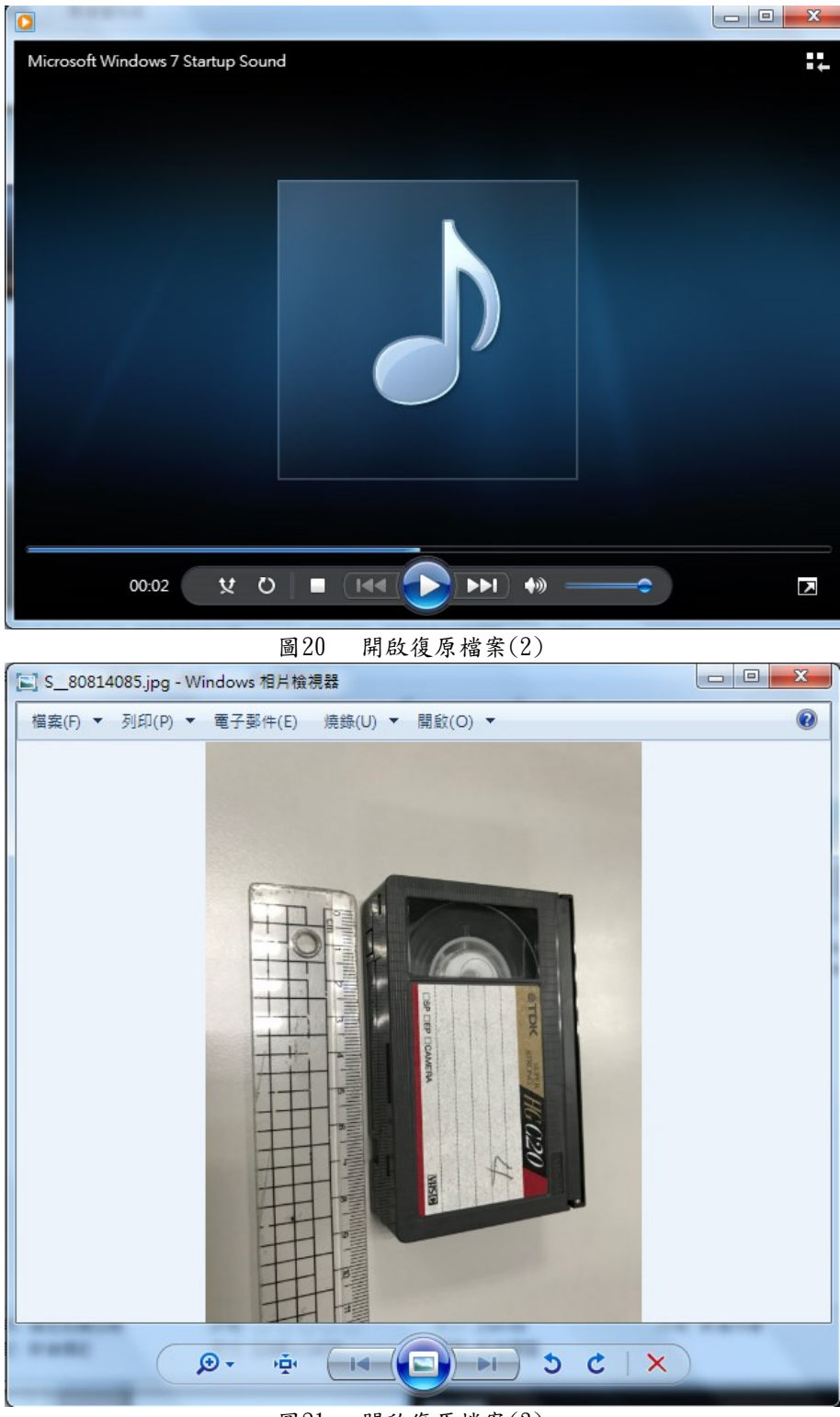

圖21 開啟復原檔案(3)

| 1 文書及檔案  | 管理電腦化作業規範(104年7月修正).pdf - Adobe Reader    | _ <b>D</b> X |
|----------|-------------------------------------------|--------------|
| 檔案(F) 編輯 | (E) 檢視(V) 視窗(W) 說明(H)                     | ×            |
| 🗁 開啟     | 🥪 🔁 📝 🎧 🖳   2/144   66.7% 🔻   🛃 🔻 工具 填寫和錢 | 發署 注釋        |
|          |                                           | <u>^</u>     |
| Ø        |                                           |              |
|          |                                           |              |
|          |                                           |              |
|          | 中華民國 104 年 7 月                            |              |
|          |                                           |              |
|          |                                           |              |
|          |                                           |              |
|          |                                           |              |
|          | <u>目 次</u>                                |              |
|          | 查、總則1                                     |              |
|          | <b>贰、 文書製作</b>                            |              |
|          | <b>多、 線上 簽</b> 核                          |              |
|          | 肆、 文書流程管理11                               |              |
|          | 伍、 文書傳遞交換12                               |              |
|          | 陸、 檔案管理                                   |              |
|          | <b>附錄 1: 中文字碼處理說明</b>                     | -            |

圖22 開啟復原檔案(4)

### 四、操作示範二 (隨身碟使用快速格式化刪除及復原)

(一)將五種不同檔案格式(DOCX、PDF、JPEG、MP3及MP4)存放 於隨身碟(NTFS檔案系統)並將其快速格式化。

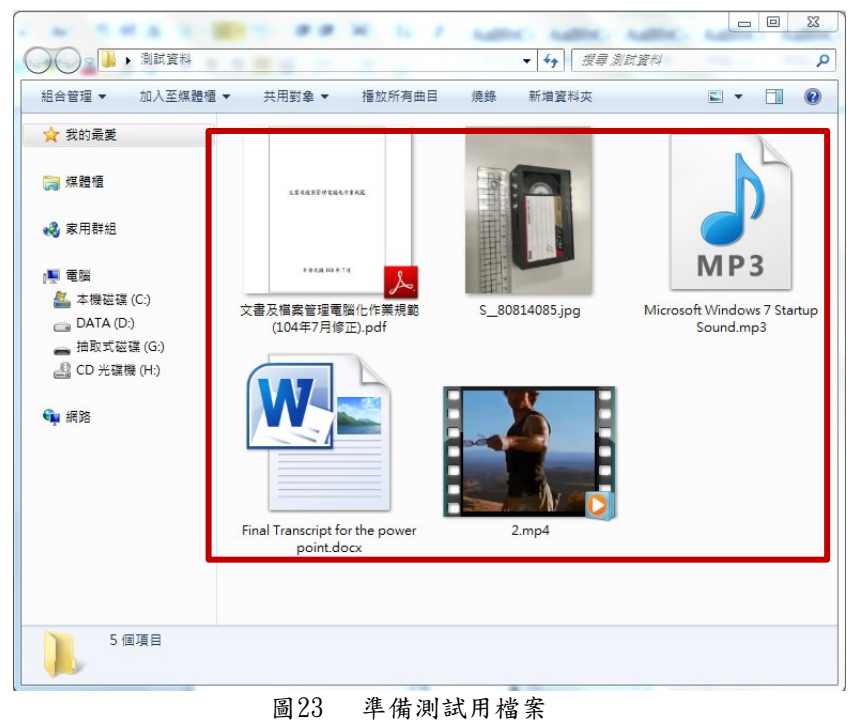

. . . . . . .

(二)於磁碟位置點滑鼠右鍵選擇格式化。

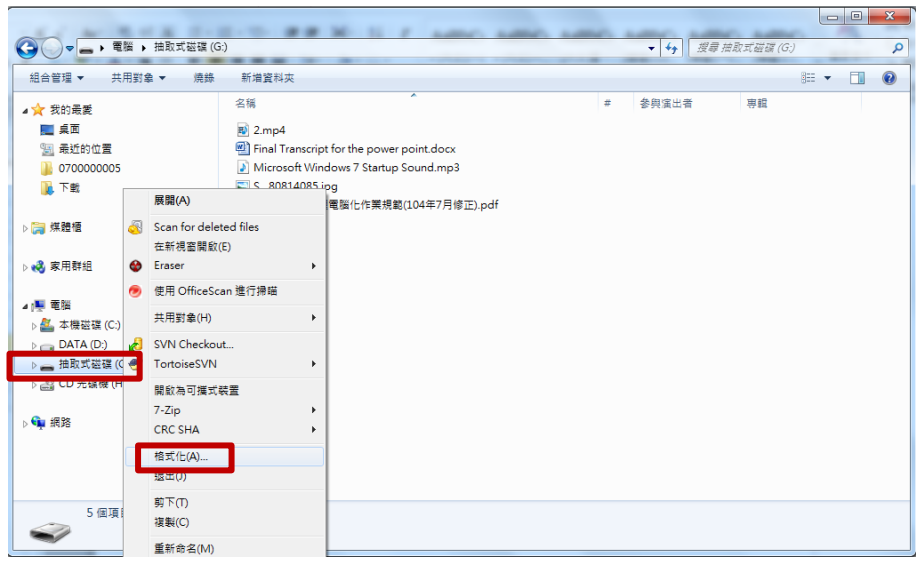

圖24 滑鼠右鍵選擇格式化畫面

(三)勾選「快速格式化」後點擊「開始」。

|                                                                                                    |                                                                                                    |      | _                                                                                                    |           |  | 23 |
|----------------------------------------------------------------------------------------------------|----------------------------------------------------------------------------------------------------|------|----------------------------------------------------------------------------------------------------|-----------|--|----|
|                                                                                                    | )                                                                                                    |      | <ul> <li>✓</li> <li>✓</li></ul> | 取式磁碟 (G:) |  | ٩  |
| 組合管理 ▼ 共用對象 ▼ 焼錄                                                                                                    | 新増資料夾                                                                                                    |      |                                                                                                    | -         |  | •  |
| <ul> <li>★ 我的最美</li> <li>▲ 点面</li> <li>※ 我的的位置</li> <li>※ 070000005</li> <li>※ 下載</li> <li>※ 原用转组</li> <li>● 案用转组</li> <li>● 素明证道(C)</li> <li>△ DATA (D)</li> <li>● 抽動式起源(C)</li> <li>△ DATA (D)</li> <li>● 抽動式起源(C)</li> <li>△ DATA (D)</li> <li>● 補助式起源(C)</li> <li>△ DATA (D)</li> <li>● 補助式起源(C)</li> <li>△ ATA (D)</li> <li>● 補助式起源(C)</li> <li>△ ATA (D)</li> <li>● 補助式起源(C)</li> <li>△ ATA (D)</li> <li>● 補助式起源(C)</li> <li>△ ATA (D)</li> <li>● 補助式起源(C)</li> <li>△ ATA (D)</li> <li>● 補助式起源(C)</li> <li>△ ATA (D)</li> <li>● 補助式起源(C)</li> <li>△ ATA (D)</li> <li>● 補助式起源(C)</li> <li>● 補助式起源(C)</li> <li>● 補助式</li> </ul> | 249<br>● Fail<br>● Fail<br>● Microsof<br>● Const<br>● Seal<br>● Seal<br>● | # \$ | 與重出書                                                                                                    | 專輯        |  |    |
| 5 個項目                                                                                                    |                                                                                                    |      |                                                                                                    |           |  |    |
|                                                                                                    |                                                                                                    |      |                                                                                                    |           |  |    |

圖25 刪除檔案畫面

(四) 開啟「EaseUS Data Recovery Wizard」程式,選擇「指定 一個位置」,點選「瀏覽」。

| EaseUS Data Recovery Wizard Free | <mark>ጶ</mark> ≈ 원 ⑦ ਦ _ □ ×          |
|----------------------------------|---------------------------------------|
|                                  | 您可以免費恢復500 MB:還剩500 MB。要恢復更多,請 👇 立町升級 |
| 選擇丟失位置然後開始查找數據 C                 |                                       |
| 硬碟 (2)                           |                                       |
| 本地磁 片 (C:)                       | DATA (D.)<br>173.93 GB / 217.62 GB    |
|                                  |                                       |
| 外置設備 (1)                         |                                       |
| 本地磁升 (G:)<br>◆                   |                                       |
| ~指定一個位置                          |                                       |
| G/                               | 流覽                                    |
|                                  |                                       |
|                                  | Q 掃描                                  |

圖26 指定位置畫面

(五)指定隨身碟路徑後,點選「確定」。

| EaseUS Data Recovery Wizard Free                                                                                                    | <mark>▶</mark> ≪ ₹ ⑦ ₽ _ □ ×          |
|----------------------------------------------------------------------------------------------------|---------------------------------------|
| 選擇丟失位置然後開始查找數據 C                                                                                                    | 您可以免費恢復500 MB:邊剩500 MB。要恢復更多,請 ↑ 立町升級 |
| 硬谍 (2)<br>本地磁片(C.)<br>151.56 G                                                                                                    | DATA(D.)                              |
| 外 置 設 備 (1)<br>★地 年<br>7.49 GB<br>→ 指定一個位置<br>↓ (1)<br>↓ (1)<br>↓ (1 |                                       |
|                                                                                                    | Q 掃描                                  |

圖27 選擇檔案路徑畫面

(六) 點選「掃描」。

| EaseUS Data Recovery Wizard Free                 | <mark>오</mark> ~ 된 ⓒ 도 _ · · ×        |
|--------------------------------------------------|---------------------------------------|
|                                                  | 您可以免費恢復500 MB:還剩500 MB。要恢復更多,請 ↑ 立町升級 |
| 選擇丟失位置然後開始查找數據 😷                                 |                                       |
| 硬碟 (2)                                           |                                       |
| 本地照片 (C.)<br>151.94 GB / 248.04 GB               | DATA (D.)<br>173.93 GB / 217.82 GB    |
| 外置設備 (1)                                         |                                       |
| 本地磁片 (G:)<br>                                    |                                       |
| > 指定一個位置 ● □ □ □ □ □ □ □ □ □ □ □ □ □ □ □ □ □ □ □ | 流覽                                    |
|                                                  | 9. 掃描                                 |
| L                                                |                                       |

圖28 掃描開始畫面

(七)於「現有分區(EXFAT)」未找到原先刪除的五種格式檔案,但 在「更多丟失檔(Raw)」全部勾選後,點擊「恢復」。

| EaseUS Data Recovery Wizard Free |                |               |    |      | P  | ∞°°  | £    | 0        |    | -  |       | ×      |
|----------------------------------|----------------|---------------|----|------|----|------|------|----------|----|----|-------|--------|
| ⊘ 快速掃描完成 找到:0個檔                  |                |               |    |      |    |      |      |          |    |    |       | _      |
|                                  |                |               |    |      |    |      |      |          |    | T  | 立即开放  | 1      |
| □所有檔案類型 □圖像 > □音頻 > □            | →檔~▶減霜~        | 「⊠郵件 ~ □ 其他   | Ň  |      |    |      |      | Q        | 搜索 |    |       |        |
| 深度掃描結果                           | ✔名稱            |               | オ小 | ▼ 日期 | j  |      |      | 類型       |    |    | 路徑    | ŝ      |
| ✓ ✓ 造 (G:)(5)                    | MP3 Music      | file          |    |      |    |      |      | 檔案資料     | 斗夾 |    | G:\M  | P3 Mu  |
|                                  | 🗸 🚽 JPEG Grap  | hics file     |    |      |    |      |      | 檔案資料     | 4夾 |    | G:\JF | PEG G  |
| ✓ ✓ ● 更多丢失檔(Raw)(5)              | 🗸 👍 Adobe Port | able Document |    |      |    |      |      | 檔案資料     | 4夾 |    | G:\A  | dobe F |
| ✓ → JPEG Graphics file(1)        | 🗸 👍 MP4 Multin | nedia file    |    |      |    |      |      | 檔案資料     | 4夾 |    | G:\M  | P4 Mu  |
| V MP4 Multimedia file(1)         |                |               |    |      |    |      |      |          |    |    |       |        |
| •                                |                |               |    |      |    |      |      |          |    |    |       |        |
|                                  |                |               |    |      |    |      |      |          |    |    |       |        |
|                                  |                |               |    |      |    |      |      |          |    |    |       |        |
|                                  |                |               |    |      |    |      |      |          |    |    |       |        |
|                                  |                |               |    |      |    |      |      |          |    |    |       |        |
|                                  |                |               |    |      |    |      |      |          |    |    |       |        |
|                                  |                |               |    |      |    |      |      |          |    |    |       |        |
|                                  |                |               |    |      |    |      |      |          |    |    |       |        |
|                                  | 4              |               |    |      |    | _    | _    |          |    |    |       |        |
| (                                |                |               |    |      |    |      |      |          |    | •  | : =   | 1      |
| ←返回                              |                |               |    |      | 您選 | 擇了51 | ਗ檔(2 | 4.69 MB) | Γ  | 恢往 | 夏(1   |        |
|                                  | 圖29            | 檔案復原          | 顯示 | 畫面   |    |      |      |          |    |    |       |        |

(八)指定檔案修復儲存位置後,點擊「確定」。

| EaseUS Data Recovery Wiz             | ard Free               |            | <mark>ዖ ≪</mark> € ⑦ ▼ | _ 🗆 ×    |
|--------------------------------------|------------------------|------------|------------------------|----------|
| <ul> <li></li></ul>                  | ă<br>ă (24.69 MB)      |            |                        | ↑ 立即升級   |
| □所有檔案類型 🔲 圖像                         | ◇『音頻 ~旨文檔 ~回視頻 ~⊠郵     | 件 ~ □ 其他 ~ | Qţ                     | 史索       |
| 深度掃描結果                               | ●名稱                    | 大小 🔻 日期    | 類型                     | 路徑       |
| ✓ ● 論 (G:)(5)                        | 現有分區(NTFS)             |            | 本機磁碟                   |          |
| ✓ ✓ 💁 更多丟失檔(Raw)(5                   | 瀏覽資料夾                  |            | × ×                    |          |
| ✓ 🚽 MP3 Music fi<br>✓ 🚽 JPEG Graphic | 請不要把檔案修復到資料丟失的分區。      |            |                        |          |
| Adobe Porta                          |                        |            |                        |          |
| V Mana                               | ▶ 등 煤壁櫃                |            | â                      |          |
|                                      | ▶ 🜏 家用群組               |            |                        |          |
| ę –                                  | ▶ <mark>逸</mark> naanb |            |                        |          |
|                                      | ▷ 🏭 本機磁碟 (C:)          |            | -                      |          |
|                                      | 資料夾(F): 桌面             |            |                        |          |
|                                      | 建立新資料夾(M)              | 確          | 定 取消                   |          |
|                                      | Search                 | 2 9 4 1    |                        |          |
|                                      |                        |            |                        |          |
|                                      |                        |            |                        |          |
|                                      |                        |            |                        | ⊙ :: ≡ ⊫ |
|                                      | P                      |            |                        |          |
| ←返回                                  |                        |            | 您選擇了5個檔(24.69 MB)      | 恢復 🥲     |

圖30 指定檔案恢復路徑畫面

(九)在深度掃描的結果,共復原四種格式,除 DOCX 格式未被救援 成功,分別開啟復原檔案,檔案皆可正常開啟。

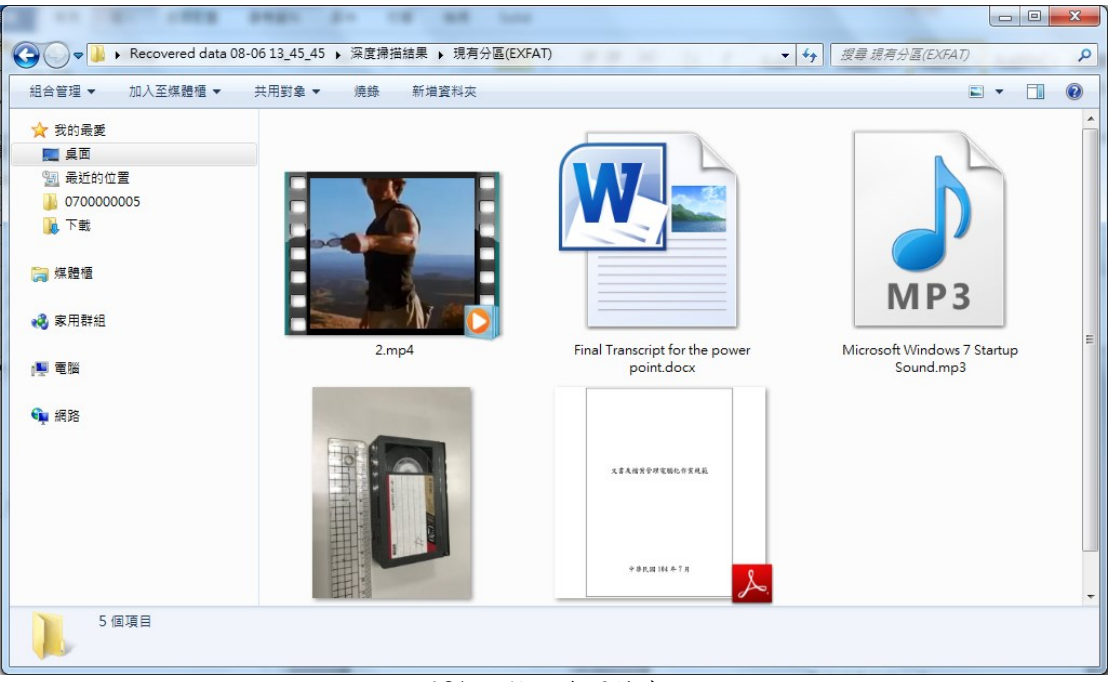

#### 圖31 檢視復原檔案

| ▶ 文書及檔案管理電腦化作業規範(104年7月修正).pdf - Adobe Reader |             |
|-----------------------------------------------|-------------|
| 榴案(F) 編輯(E) 檢視(V) 視窗(W) 說明(H)                 | *           |
| 🗁 開啟 🛛 🧔 📝 🖓 💾 🛛 2 / 144 🛛 66.7% 🔻 📝 🔻        | 工具 填寫和簽署 注釋 |
|                                               | <u>^</u>    |
| R                                             |             |
|                                               |             |
|                                               |             |
| 中 菇 民 国 104 年 7 日                             |             |
| 平平氏図 104 平 7 月                                |             |
|                                               |             |
|                                               |             |
|                                               |             |
|                                               |             |
| <u>目 次</u>                                    |             |
| 查、 總則                                         | 1           |
| <b>贰、 文書製作</b>                                | 5           |
| <b>多、 線上 簧核</b>                               | 7           |
| 肆、文書流程管理                                      |             |
| 伍、文書傳递交換                                      |             |
| 陈、搜索管理                                        | 18          |
| 12. 11日末 P - 24.<br>12.12年1: カック 頂き 11940 00  | 10          |
|                                               |             |

#### 圖32 開啟復原檔案(1)

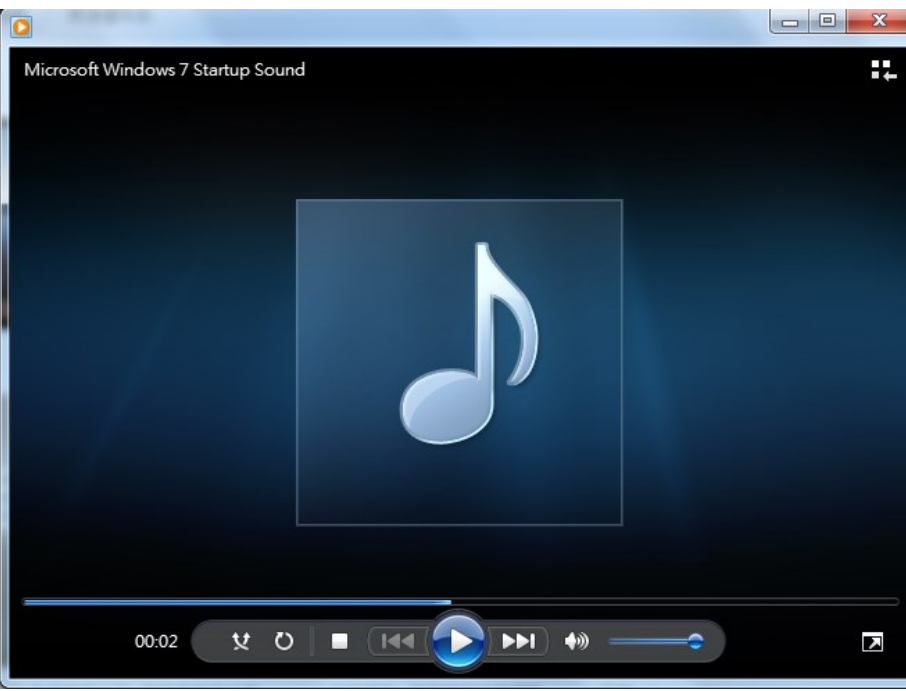

圖33 開啟復原檔案(2)

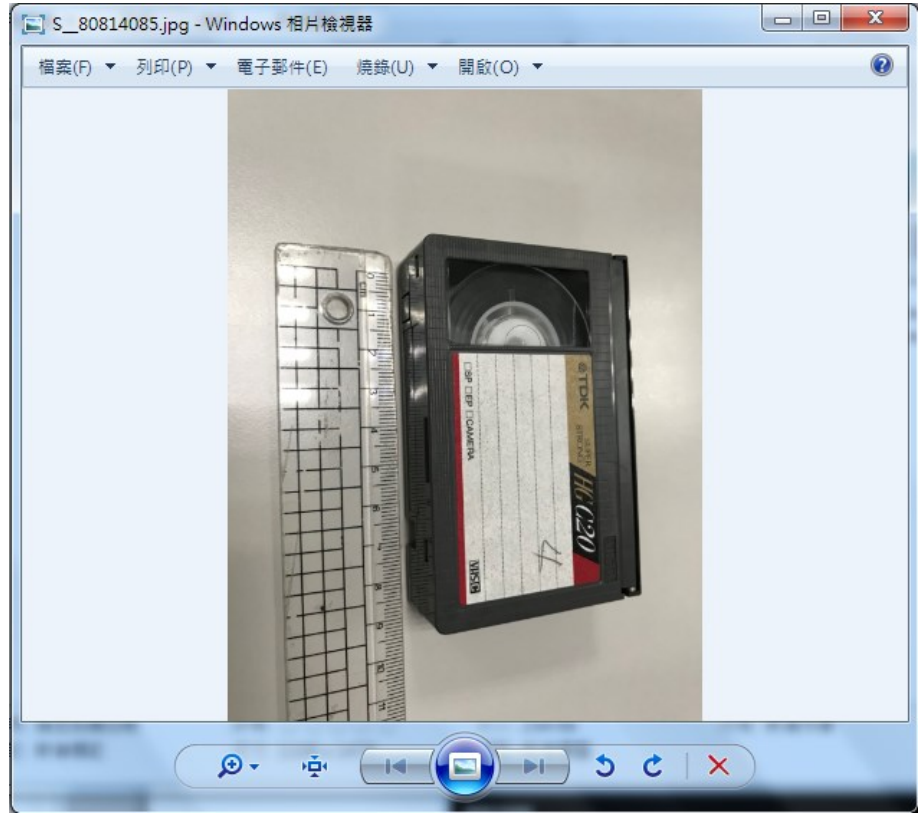

圖34 開啟復原檔案(3)

#### 五、操作示範三 (隨身碟使用覆寫方式刪除及救援)

(一)將五種不同檔案格式(DOCX、PDF、JPEG、MP3及MP4)存放 於隨身碟(NTFS檔案系統)並將其快速格式化。

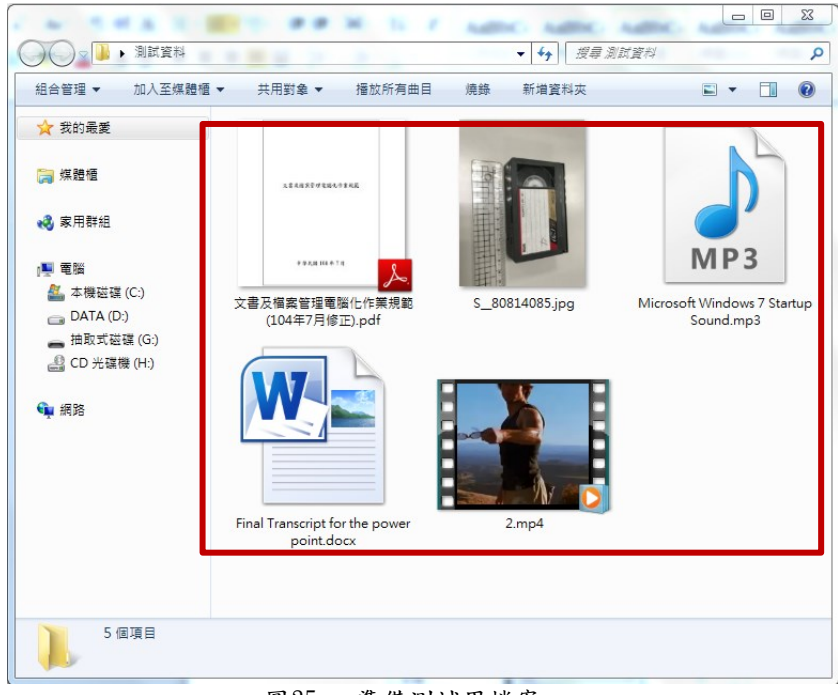

圖35 准備測試用檔案

 (二)使用 Erase 軟體的 US DoD 5220.22-M 模式(7 次覆寫)抹除 抽取式磁碟(G:)。

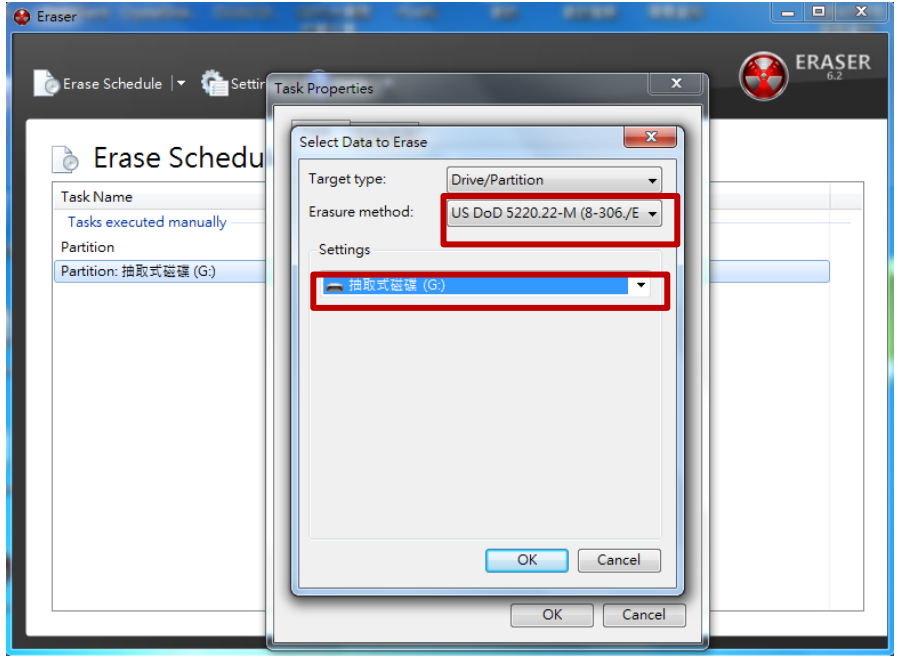

圖36 磁碟抹除畫面

(三) 滑鼠點右鍵後點選「Run Now」開始抹除。

| ser                         | ( N 14X 1-10)      |        |
|-----------------------------|--------------------|--------|
| Erase Schedule 🖙 👘 Settings | ? Help ↓           |        |
|                             |                    | Ŭ      |
| Erase Schedule              |                    |        |
| Task Name                   | Next Run           | Status |
| Tasks executed manually     |                    |        |
| Partition                   | Not queued         |        |
| Partition: 抽取式磁碟 (G:)       | Run Now Ctrl+Alt+R |        |
|                             | Cancel Task        |        |
|                             | View Task Log      |        |
|                             | E dit Tark         |        |
|                             | Delete Task        |        |
|                             | Delete Task        |        |
|                             |                    |        |
|                             |                    |        |
|                             |                    |        |
|                             |                    |        |
|                             |                    |        |
|                             |                    |        |
|                             |                    |        |

圖37 開始抹除資料畫面

(四)抹除結束後,使用前須重新格式化,本次格式化為 NTFS 檔

案系統。

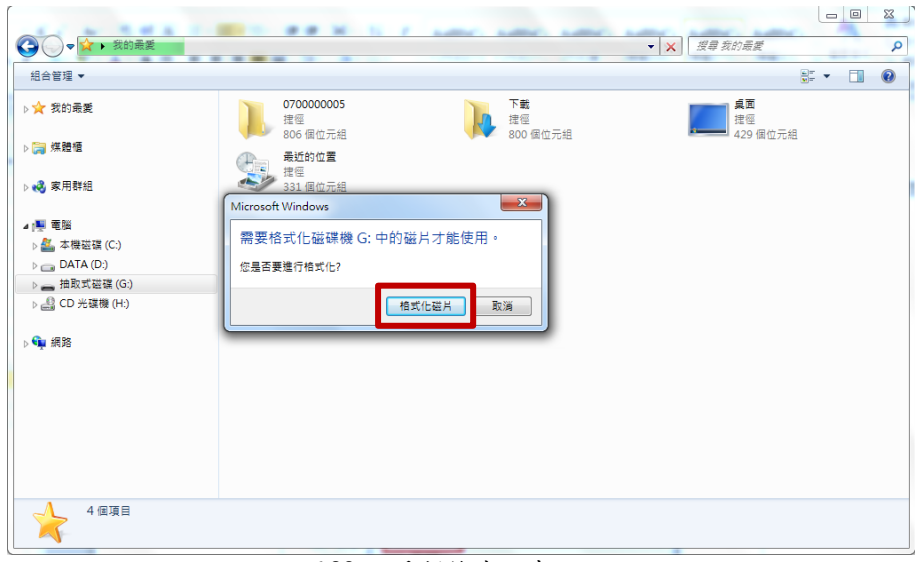

#### 圖38 重新格式化畫面

(五) 開啟「EaseUS Data Recovery Wizard」程式,選擇「指定 一個位置」,點選「瀏覽」。

| EaseUS Data Recovery Wizard Free | <mark>오</mark> << 권 ② 모 _ · · ×       |
|----------------------------------|---------------------------------------|
|                                  | 您可以兑費恢復500 MB:還剩500 MB。要恢復更多,請 ↑ 立町升級 |
| 選擇丟失位置然後開始查找數據 C                 |                                       |
| 硬碟 (2)                           |                                       |
| 本地磁片(C.)                         | DATA(D.)<br>173.93 GB / 217.62 GB     |
| 31.奥·环/使 /41                     |                                       |
| 外直設備(1)                          |                                       |
| ₹2008/7(0.)                      |                                       |
| ✓指定一個位置                          |                                       |
| GI CI                            | 流覽                                    |
|                                  |                                       |
|                                  |                                       |
|                                  | Q 掃描                                  |
| <b>図</b> 90                      | 北宁仙里妻五                                |

圖39 指定位置畫面

(六)指定隨身碟路徑後,點選「確定」。

| EaseUS Data Recovery Wizard Free                                                                                                    | ₽ ~ £ 0 ⊑ ×                                       |
|----------------------------------------------------------------------------------------------------|---------------------------------------------------|
| 選擇丟失位置然後開始查找數據 C                                                                                                    | 您可以免費恢復500 MB:還剩500 MB。要恢復更多,請 ↑ 立 <del>即升级</del> |
| 硬碟 (2)                                                                                                    |                                                   |
| 本地磁片 (C.)<br>151.56 G 激覽資料夾                                                                                                    | DATA(D:)                                          |
| 外置設備(1)<br>本地磁所<br>文<br>本地磁所<br>不均(1)<br>本地磁所<br>不均(1)<br>本地磁所<br>不均(1)<br>一<br>不均(1)<br>一<br>一<br>一<br>一<br>一<br>一<br>一<br>一<br>一<br>一<br>一<br>一<br>一 |                                                   |
|                                                                                                    | Q 掃描                                              |
|                                                                                                    |                                                   |

圖40 選擇檔案路徑畫面

(七) 點選「掃描」。

| EaseUS Data Recovery Wizard Free   | ▶ << 관 ②  ■ _ □ ×                     |
|------------------------------------|---------------------------------------|
|                                    | 您可以免費恢復500 MB:還剩500 MB。要恢復更多,請 🛉 立町升級 |
| 選擇丟失位置然後開始查找數據 🕐                   |                                       |
| 硬碟 (2)                             |                                       |
| 本地磁片(C:)                           | DATA(D:)<br>173.93 GB / 217.62 GB     |
|                                    |                                       |
| 外置設備 (1)                           |                                       |
| 本地磁升(G:)<br>文<br>7.52 GB / 7.52 GB |                                       |
| > 指定一個位置                           |                                       |
| • G1                               | 流覽                                    |
|                                    |                                       |
|                                    |                                       |
| [                                  | Q 掃描                                  |
| 圖 41                               | 掃描開始畫面                                |

(八)於「丟失的分區 1(NTFS)」找到五種無法辨識的格式檔案,

全部勾選後,點擊「恢復」。

| EaseUS Data Recovery Wizard Free              |                     |                |      | چ ۾  | € () ▼       | _ 🗆 ×       |
|-----------------------------------------------|---------------------|----------------|------|------|--------------|-------------|
|                                               | )                   |                |      |      |              | ↑ 立即升級      |
| □所有檔案類型 □圖像 > □音                              | 損 ~ 🖹 文檔 ~ ▶ 視頻 🕯   | ~ ⊠郵件 ~ □ 其他 ~ |      |      | Q. #         | 夏索          |
| 深度掃描結果                                        | ✔名稱                 | 大小             | ▼ 日期 |      | 類型           | 路徑          |
| ✓ (G:)(8)                                     | 🗸 🚽 ShockWave Flash | file           |      | :    | 檔案資料夾        | G:\ShockWav |
| ✓ ✓ 量 去天的分置1(NTFS)(5) ✓ ✓ Other lost files(5) |                     |                |      |      |              |             |
| ✓ ✓ SRmMetadata(5)                            |                     |                |      |      |              |             |
| ✓ STxfLog(4)                                  |                     |                |      |      |              |             |
| ◇ ✓ ShockWave Flash file(3                    |                     |                |      |      |              |             |
|                                               |                     |                |      |      |              |             |
|                                               |                     |                |      |      |              |             |
|                                               |                     |                |      |      |              |             |
|                                               |                     |                |      |      |              |             |
|                                               |                     |                |      |      |              |             |
|                                               |                     |                |      |      |              |             |
|                                               |                     |                |      |      |              |             |
|                                               |                     |                |      |      |              |             |
|                                               |                     |                |      |      |              |             |
|                                               |                     |                |      |      |              | 0.11 = 1    |
| 4                                             |                     |                |      |      |              | 01121       |
| ← 返回                                          |                     |                |      | 您選擇了 | 8個檔(7.99 GB) | 恢復 🥲        |
|                                               | 圖 42                | 檔案復原顯          | 示畫面  |      |              |             |

(九)指定檔案修復儲存位置後,點擊「確定」。

| EaseUS Data Recovery Wizard Free                                         |                               |          |             | <mark></mark> |          | _ 🗆 X           |
|--------------------------------------------------------------------------|-------------------------------|----------|-------------|---------------|----------|-----------------|
|                                                                          | 3)                            |          |             |               |          | ↑ 立即升級          |
| □所有檔案類型 □圖像 - □音                                                         | 頻、圖文檔、圖視頻、⊠郵件、                | □其他 ~    |             |               | へ捜       | 索               |
| 深度掃描結果                                                                   | ✔名稱                           | 大小       | ▼ 日期        | 類型            |          | 路徑              |
| ✓ ✓ 🖕 (G:)(8)                                                            | ✓ STxfLogContainer0000000000. | 10.00 MB | 2018/8/7 下午 | 01:44:33 檔案   | _        | G:\Other lost f |
| <ul> <li>✓ ✓ G S大的分鱼1(NTFS)</li> <li>✓ ✓ Other lost file 瀏覽資料</li> </ul> | 夾 (1) (1) (1) (1)             | 1.0.00   | man T-s     | ×             |          | G:\Other lost f |
| ✓ ✓ SRmMe<br>✓ STx 諸不要                                                   | 把檔案修復到資料丟失的分區。                |          |             |               |          | G:\Other lost f |
| ✓ STx                                                                    |                               |          |             |               |          | G:\Other lost f |
| ✓ ✓ ShockWave F                                                          | 島面<br>  短時梧                   |          |             | <u></u>       |          |                 |
|                                                                          | 家用群組                          |          |             |               |          |                 |
| Þ 🖪                                                                      | , naanb                       |          |             |               |          |                 |
|                                                                          | 電腦                            |          |             |               |          |                 |
| Zanini rate                                                              | ை மீ ம                        |          |             |               |          |                 |
| 直料夾                                                                      | (F): 7704                     |          |             |               |          |                 |
|                                                                          | 所實料火(M)                       |          |             | 疋 取月          |          |                 |
|                                                                          | Search                        |          | 2 9 🗲 🚦     |               |          |                 |
|                                                                          |                               |          |             |               |          |                 |
|                                                                          |                               |          |             |               |          |                 |
|                                                                          |                               |          |             |               |          | - II - I-       |
|                                                                          |                               |          |             |               |          |                 |
| ←返回                                                                      |                               |          |             | 您選擇了8個檔(      | 7.99 GB) | 恢復 🥲            |

圖43 指定檔案恢復路徑畫面

(十) 開啟檔案修復資料夾,檔案皆無法正常辨識及開啟,使用 Notepad++開啟後,數值皆為NUL。

|                                                                                                    |                                                                                  |                                        |             |                 |     | - 0 | × |
|----------------------------------------------------------------------------------------------------|----------------------------------------------------------------------------------|----------------------------------------|-------------|-----------------|-----|-----|---|
| Covered data 08-0                                                                                                    | )714_40_41 → 深度掃描結果 →                                                            |                                        |             | • • • 沒尋 深度滑描结果 |     |     | Q |
| 組合管理 ▼ 加入至媒體櫃 ▼ 3                                                                                                    | 共用對象 ▼ 燒錄 新増資料夾                                                                  |                                        |             |                 | 8== | • 🗆 | 0 |
| <ul> <li>☆ 我的最美</li> <li>梁 煤融価</li> <li>※ 家用軒組</li> <li>※ 電振</li> <li>▲ 牛際超碳 (C)</li> <li>△ CATA (D)</li> <li>→ 抽取式磁碟 (G)</li> <li>④ CD 光碟機 (H)</li> <li>嗓 網路</li> </ul> | <ul> <li>会場</li> <li>金属</li> <li>● 要素的分配1(NTFS)</li> <li>● 要素要失幅(RAW)</li> </ul> | 修改日期<br>2018/8/7 下午 0<br>2018/8/7 下午 0 | 頻型<br>楊紫寶利夫 | 大小              |     |     |   |
|                                                                                                    |                                                                                  |                                        |             |                 |     |     |   |
| 2 個項目                                                                                                    |                                                                                  |                                        |             |                 |     |     |   |

圖44 檢視復原檔案

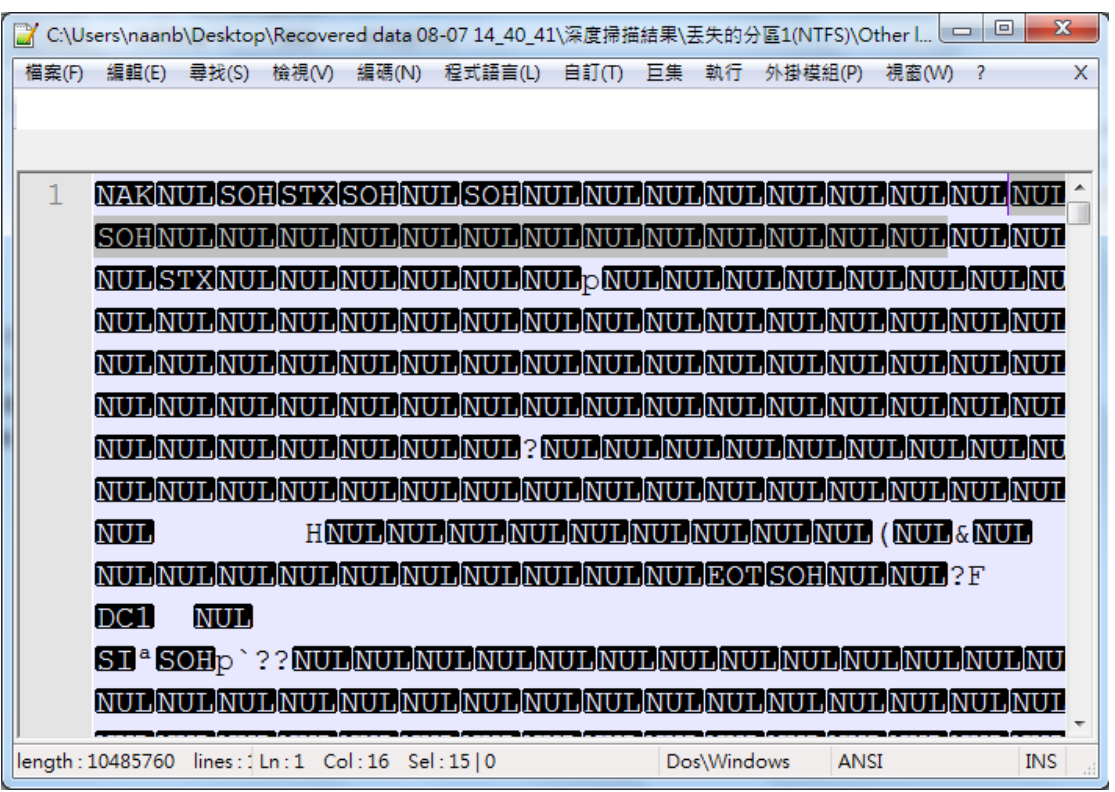

圖45 開啟復原檔案

六、功能比較表

以下將 EaseUS Data Recovery 檔案救援軟體工具與其他救援軟 體工具 Puran File Recovery、R-Undelete、FinalData、R-Studio、 Glary Undelete、Recuva、Wise Data Recovery、PC INSPECTOR File Recovery 及 Renee Undeleter 進行功能比較。

| 功能特點<br>軟體名稱                        | 免費                       | 操作介面簡單 | 中文介面 | 功能人人的人名 | 型列出檔案類 | 的檔案可指定要救援 | 援狀況等級可列出檔案救   | 式功能 | 援全面性的救 |
|-------------------------------------|--------------------------|--------|------|---------|--------|-----------|---------------|-----|--------|
| EaseUS Data<br>Recovery             | ><br>(免費<br>500MB<br>限制) | >      | >    | >       | >      | >         |               | >   | ~      |
| Puran File<br>Recovery              | ~                        | ~      |      | ~       | ~      | ~         | ~             | ~   | ~      |
| R-Undelete                          | V                        | V      | V    | V       | V      | V         |               | V   |        |
| Renee<br>Undeleter                  | ><br>(具<br>20MB<br>限制)   | ~      | >    |         | ~      | ~         | (可<br>行<br>覽) | ~   |        |
| PC<br>INSPECTOR<br>File<br>Recovery | >                        | ~      |      | >       | >      | >         | >             | >   |        |
| Wise Data<br>Recovery               | ~                        | >      | >    |         | >      | >         | >             | >   |        |
| Recuva                              | V                        | V      | V    |         | V      | V         | V             | V   |        |
| Glary<br>Undelete                   | V                        | V      | V    |         | V      | V         | V             | V   |        |

表1 救援軟體工具比較表

| FinalData | V |   | $\mathbf{\vee}$ | $\mathbf{\vee}$ |  | $\mathbf{\vee}$ |
|-----------|---|---|-----------------|-----------------|--|-----------------|
| R-Studio  |   | V |                 |                 |  | V               |

### **參、結論**

EaseUS Data Recovery 可以修復如照片、影片、文件或是聲音等 檔案格式。介面設計簡單明瞭,亦有中文化及多語言操作,且提供 500MB 免費救援服務,如需救援更多檔案,需升級到專業版。而救 援軟體工具主要是針對無備份檔案下,檔案誤刪或因各種電腦當機等 問題造成檔案弄遺失時使用。